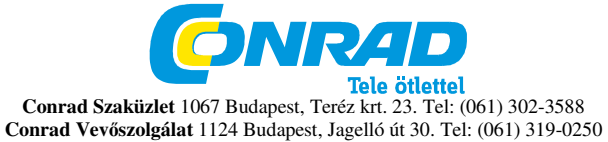

DigiMicro Profi Rendelési szám: 19 13 93

Biztonsági tudnivalók

# Az első használat előtt olvassa át figyelmesen a használati útmutatót. *Általános tudnivalók*

Soha ne helyezze a készüléket instabil alapra. A leeséstől a készülék károsodhat.

A készülék nem való gyerek kezébe, nem játékszer.

Tartsa be azoknak a készülékeknek a használati útmutatóját és biztonsági előírásait is, amelyekhez ezt a készüléket csatlakoztatja.

lpari létesítményekben be kell tartani az illetékes szakmai szervezetnek az elektromos készülékekre és szerelési anyagokra vonatkozó balesetmegelőzési rendszabályait

lskolákban és más oktató intézményekben, hobbi- és barkácsműhelyekben az elektronikus készülékeket csak szakképzett, felelős személy felügyelete mellett szabad használni.

Ha kérdései vagy kételyei vannak a készülékkel, annak működésével, biztonságával vagy a helyes csatlakoztatásával kapcsolatban, forduljon szervizközpontunkhoz.

Az eladó nem vállal felelősséget azokért a károkért, amelyek a készülék használatából következnek, sem egy harmadik fél reklamációjáért.

# Környezeti feltételek

Kerülje el a készülék erős mechanikai igénybevételét. Óvja a rezgésektől, erős ütődéstől, ne hagyja leesni és ne rázza. Ne tegye ki a készüléket magas hőmérsékletnek (60°C felett) és erős hőmérsékletingadozásnak. Óvja meg közvetlen napsugárzástól, és ne tegye fűtőtest közelébe.

Óvja a készüléket nedvességtől. Ne használja magas páratartamú helyiségekben, pl. a fürdőszobában.

Ne használja a készüléket poros helyeken. Óvja meg a portól. Nem lehet teljesen kizárni, hogy némelyik lakk, műanyag vagy bútorápoló szer megtámadja a készülék házát vagy tartozékait. Tartsuk távol a készüléket az érzékeny bútorfelületektől, nehogy kellemetlen nyomot hagyjon rajtuk.

# Hibák

Ha valamilyen tárgy vagy folyadék kerülne a készülék belsejébe, vizsgáltassa meg szakemberrel, mielőtt újra használná. Ajánljuk, hogy ez esetben forduljon szerviz-központunkhoz.

# Az elemek

Az akkumulátorokat (akkukészlet vagy berakott akkuk) nem szabad túlzott melegnek, pl. napsütésnek, tűz melegének vagy hasonlóknak kitenni.

# Csomagolóanyag

Tartsa távol a gyerekektől a csomagolóanyagokat. Fennáll a fulladás veszélye!

# Tisztítás és karbantartás

A készüléket mindig tiszta, száraz helyen tartsa.

A külső felület tisztításához használjon egy száraz, puha kendőt.

# Rendszerfeltételek:

Operációs rendszer: MS Windows XP SP2/Vista/ Windows7 és MAC OS 10.6-tól (mérőszoftver nélkül) legalább Pentium 1800 processzor vagy hasonló AMD processzor 100 MB szabad merevlemez memória min. 32 MB RAM, ajánlott 512 MB RAM 24 bit-es színes videokártya Szabad USB 2.0 csatlakozó CD-ROM meghajtó

# A szállítás tartalma

Digimicro Profi – Készülék talp – Használati útmutató – CD és rövid útmutató

#### Készülék nézet balról

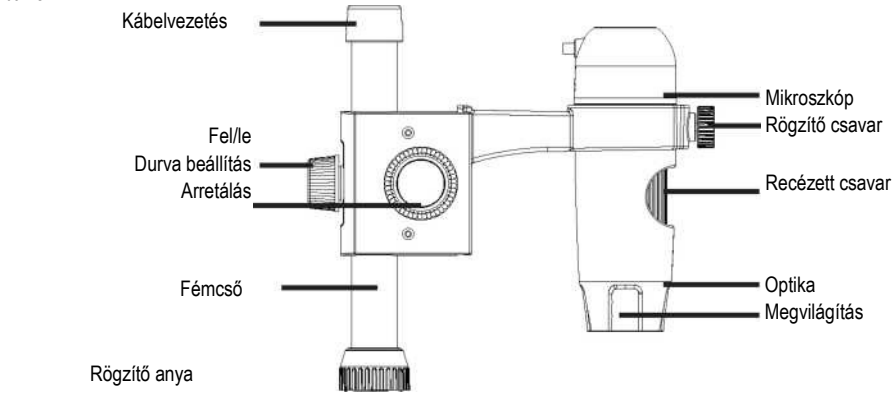

jobbról

Mikroszkóp tolószán

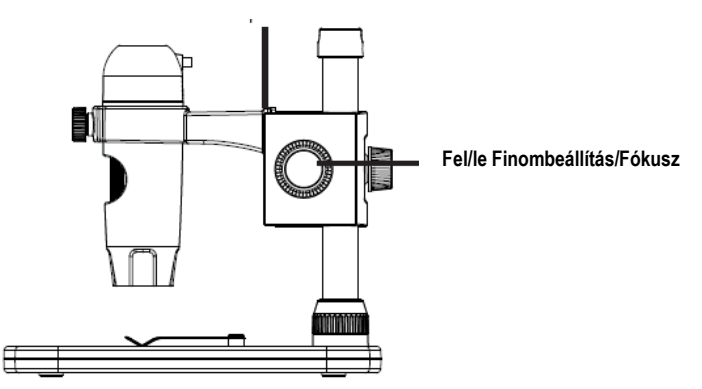

# Csatlakozókábel

Felvétel gomb

LED világosság beállító USB csatlakozó

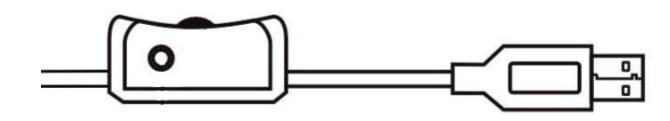

# Üzembe helyezés Az első használatba vétel

Az üzembe helyezés előtt az állító talpat össze kell szerelni.

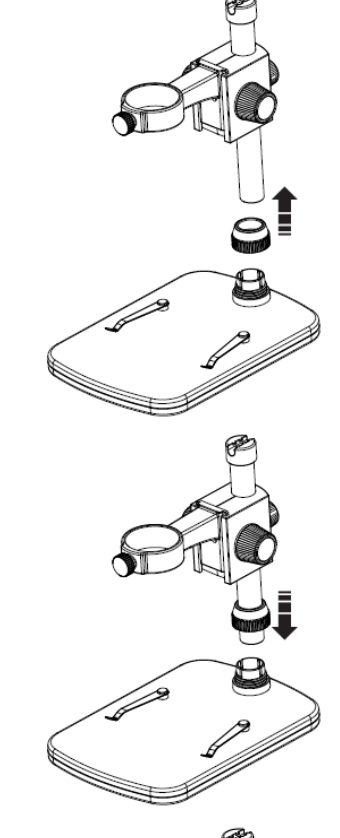

Tolja a fémcsövet az objektum-tartó erre szolgáló nyílásába.

Húzza fel a rögzítő anyát a fémcsőre.

Húzza meg a rögzítő anyát.

Ezután helyezze be a mikroszkópot a tartó gyűrűbe, és húzza meg a rögzítő csavart.

Ezzel az állvány szerelése megtörtént.

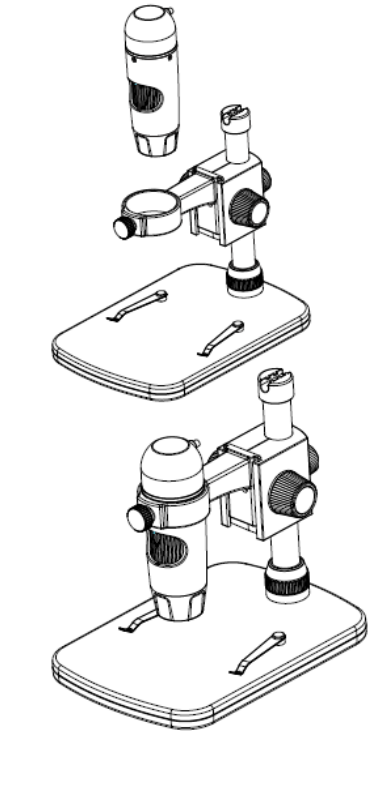

Üzembe helyezés

Az egész mikroszkóp tartó egy fémcsőre van rögzítve, és többféle beállításban rugalmasan mozgatható.

# Hátulnézet

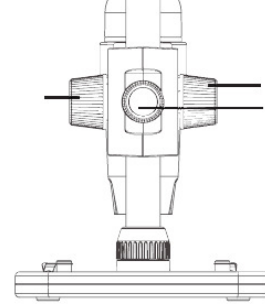

Arretálja a mikroszkóp- tolószánt Arretálja a komplett tartót az alumínium csövön.

Mozgatja a mikroszkóp-tolószánt fel és

le

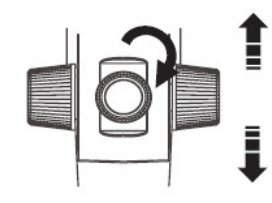

Végezzen egy durva beállítást a csavarral az állvány hátoldalán. Oldja meg a csavart, majd vigye a tartót a tárgynak megfelelő magasságba.

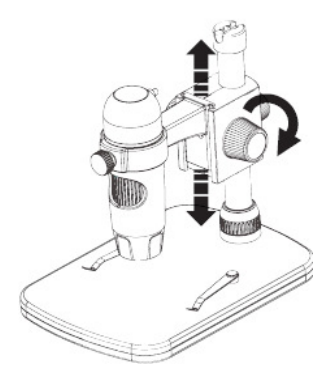

Mozgassa most a szánt a tárgynak megfelelő magasságba. Ezzel egy durva fókuszálást végezhet.

Végül végezzen a recézett csavarral egy finom fókuszálást illetve nagyítást.

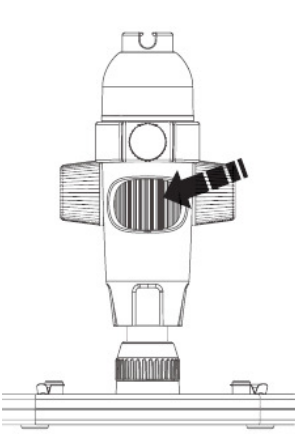

#### A szoftver telepítése

### A készülék telepítéséhez nincs szükség illesztőprogramra.

Rakja be a vele szállított CD-t a meghajtóba.

Ha a telepítés nem indul automatikusan, válassza a CD-n a setup.exe -t, hogy

a szoftvert a számítógépére telepítse.

A telepítés kompletten önállóan lefut.

A telepítés folyamán kövesse a telepítő-varázsló utasításait.

A MAC OS operációs rendszer számára van a CD-n egy MAC mappa.

#### Portablecapture Pro szoftver

A programfelület többnyelyű. Ha át kell állítania a nyelvet, pl. németre, válasssza a következőket: Optionen > Language > German.

A felvett kép a jobboldalon miniatűr formában jelenik meg.

Ha az egérmutató egy miniatűr kép felett van, a kép az előzetes megtekintő ablakban jelenik meg.

A jobb egérgombbal egy almenübe jut, amellyel az alábbi műveletek végezhetők: az Öffnen (megnyitás) opcióval előzetes megtekintéshez egy képet kap, a Speichern (tárolás, mentés) opcióval tárolhatja a képet, a Kopieren (másolás) opcióval a képet egy köztes tárolóba másolja át, és a Löschen (törlés) opcióval törölheti a képet. A Speichern opciónál egy párbeszédablak nyílik meg, amellyel a fájlneveket és a tárhelyet választhatja ki. Az Alles löschen opcióval az egész listát törli

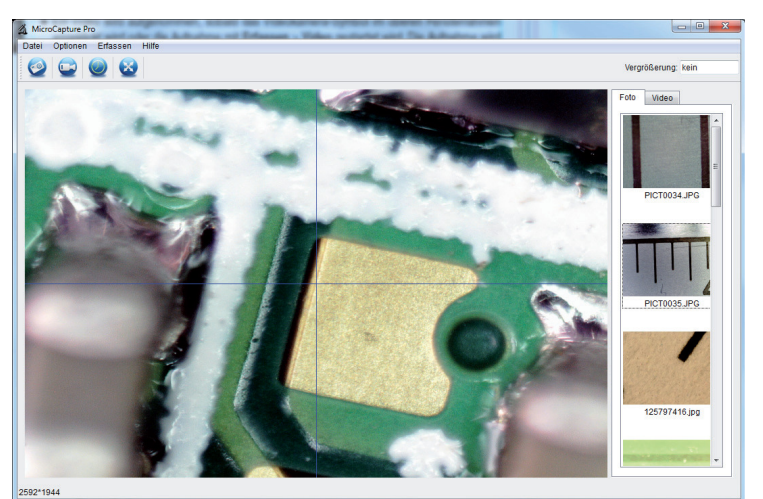

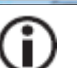

Az átviteli sebesség az USB csatlakozón korlátozott. Ezért az előzetes kép felbontása a folyamatos képmegjelenítéshez 1280x960-ra előre be van állítva, mindenesetre a fényképek ugyanebben a felbontásban lesznek tárolva.

Egyedi képek tárolásához nyomja meg a felső ablakkeretben lévő fotókamera szimbólumot, vagy pedig nyomja meg a felvétel nyomógombot. A fényképek a photos mappában kerülnek tárolásra. A felvett képek a jobboldalon miniatűr formában ielennek meg.

Videofelvétel akkor készül, ha rákattint a felső ablakkeretben lévő videókamera szimbólumra, vagy a felvételt az Erfassen > Video (rögzítés >video) útvonalon indítja. A felvétel leáll, ha újra rákattint a szimbólumra. A videófelvételek a Video mappában kerülnek tárolásra.

#### Főmenüsor Filo (fáil)

| i ile (laji)                                                                                    |                                                                                        |  |  |  |  |
|-------------------------------------------------------------------------------------------------|----------------------------------------------------------------------------------------|--|--|--|--|
| Foto-könyvtár:                                                                                  | Az a könyvtár, amelyben a fényképek kerülnek tárolásra                                 |  |  |  |  |
| Videó könyvtár:                                                                                 | Az a könyvtár, amelyben a videók kerülnek tárolásra.                                   |  |  |  |  |
| Exit:                                                                                           | A program befejezése.                                                                  |  |  |  |  |
| Opciók                                                                                          |                                                                                        |  |  |  |  |
| Képméret előnézet:                                                                              | Ez alatt a menüpont alatt állíthatja be az előzetes képadatokat.                       |  |  |  |  |
| Dátum/idő :                                                                                     | A dátum és a pontos idő rákerül a képre.                                               |  |  |  |  |
| Nyelv:                                                                                          | A menü nyelvének a beállítására                                                        |  |  |  |  |
| Teljes kép kijelzés:                                                                            | Átkapcsolás a normál és a teljes képernyő kijelzés között A normál megjelenítésre való |  |  |  |  |
|                                                                                                 | átkapcsoláshoz kattintson kétszer rá a megjelenített képre.                            |  |  |  |  |
| Kereszt                                                                                         | egy szálkereszt beadásához                                                             |  |  |  |  |
| Rögzítés/Capture                                                                                |                                                                                        |  |  |  |  |
| Foto:                                                                                           | Egyes kép rögzítése                                                                    |  |  |  |  |
| Video: Elindít egy videofelvételt. Az ismételt rákattintás leállítja a felvételt.               |                                                                                        |  |  |  |  |
| Ha olvankor indítia el a programot, amikor nincs csatlakoztatva a mikroszkóp, hibaüzenetet kap. |                                                                                        |  |  |  |  |

vagy "No Device detected, please connect your Microscope directly to your USB Port." (készülék felismerés

"Kein Gerät erkannt, verbinden Sie das Mikroskop mit der USB-Schnittstelle am Computer"

nem történt meg, kösse a mikroszkópiát az USB porthoz) Ha az Ön számítógépe nem rendelkezik USB 2.0 csatlakozóval, a képfelbontás csökken.

# Képszerkesztés

A föprogrammal egyidejüleg egy olyan szoftver is telepítésre kerül, amelynek segítségével méréseket végezhet a képen. A szoftver elindításához kattintson kétszer a jobboldalon lévő képgaléria egyik képére.

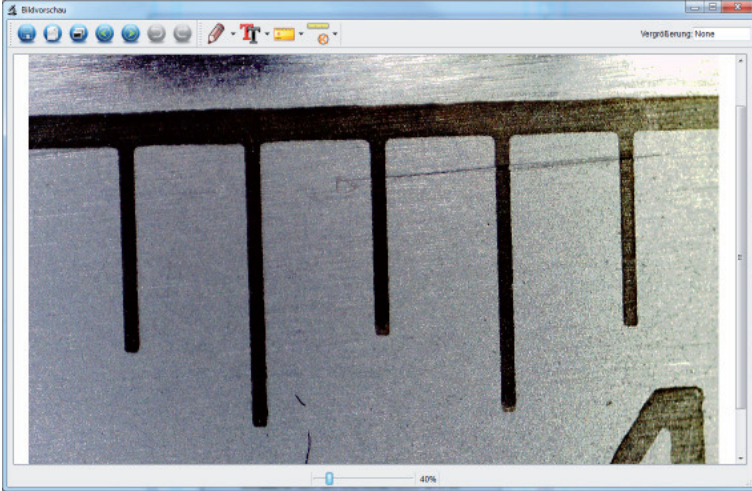

Az ablak alsó szélén egy tolószabályozót lát, amellyel a képet nagyítani vagy kicsinyíteni tudja. A szerkesztett képet tárolhatja, törölheti, másolhatja a köztes tárolóba, stb.

# Kalibrálás

Az új kalibrálási funkcióval nagypontosságú mérések végezhetők.

Miután a recézett csavart beállította, tegye a mérő lapot vagy esetleg egy milliméter-mércét az objektum tartóra és készítsen egy fényképet.

Ezzel a fotóval méréseket végezhet minden fotón, amely ugyanazzal a nagyítással készült. Előnyös lehet a mérőlap együttes felvétele minden fotónál.

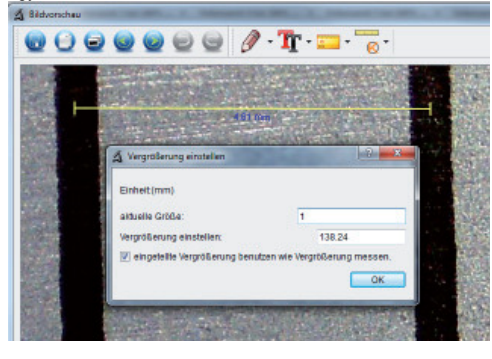

K A képre alapozva húzzon a milliméter Nyissa meg a képet a kép-előnézetben. Kattintson a kalibrálásra jelölés közepétől a következő jelölésig egy vonalat az egérrel. Ezután megnyílik egy ablak, és felszólítja Önt az aktuálisan kijelzett méret beadására. Esetünkben ez 1 mm. Ezután hagyja jóvá az OK-val.

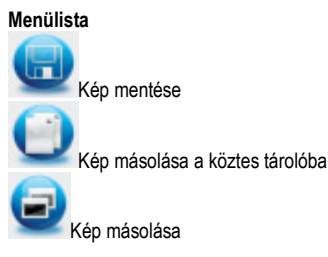

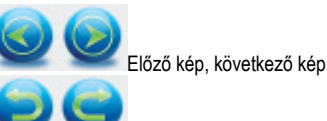

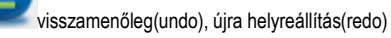

# Raizolás

| Ø | •          |
|---|------------|
| 5 | Linie      |
| - | Pfeil      |
| 5 | Freie Hand |
|   | Rectangle  |

Eigenschaft der Linie A "Raizolás" menü különböző szerszámokat bocsát rendelkezésre:

# Vonal, nyíl, szabadkéz, derékszög.

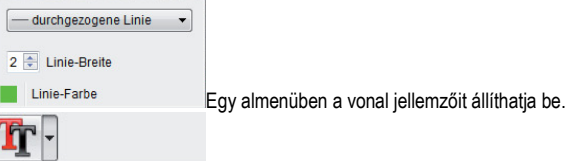

#### T Schriftart wählen

Textfarbe

Szöveg kiválasztás és szöveg szín a szöveg beviteléhez

#### Mérő szerszám kiválasztás menü

| 0 | -                       |   |
|---|-------------------------|---|
|   | Winkel                  |   |
| R | fortgesetzte Linie      |   |
| 3 | Radius                  |   |
| 8 | Durchmesser             |   |
| 4 | 3 Punkte Winkel         |   |
|   | Eigenschaften von Linie | • |
|   | Eigenschaften von Text  | • |
|   | Einhoit einstellen      |   |

onalak pontos méretekkel Kör sugárral és átmérővel Közben a következő adatok jelződnek ki: sugár R, kerület C és felület S. Szögmérés onalak és szöveg jellemzői Mértékegység beállítás: mm, cm, pixel és coll.

Einheit einstellen

# Nagyítások

Az adatok a nagyításhoz kizárólag a monitoron való megjelenítésre és nem esetleges kinyomtatásra vonatkoznak. Eközben a gyakorlatban kb. 2-5%-os pontatlanságok adódhatnak.

# 20-szoros és 200-szoros nagyítás

20-szoros:

Ez a legkisebb nagyítás, ami a recézett fejű csavar baloldali felütköztetésénél elérhető. A mikroszkóp megvilágított végének felülésekor a gyakorlatban kb. 80 - 90-szeres nagyítások adódnak, ha a képet az előzetes kép módban (100%) egy 17"(43,18cm) monitoron vizsgálják.

200-szoros:

Ez a legkisebb nagyítás, ami a recézett fejű csavar jobboldali felütköztetésénél elérhető. A mikroszkóp megvilágított végének felülésekor gyakorlatban kb. 290 - 300-szoros nagyítások adódnak, ha a képet az előzetes kép módban (100%) egy 17"(43,18cm) monitoron vizsgálják.

Ahhoz, hogy a monitoron egy 100%(1:1) képet kapjunk, szabadon letölthető programok vannak, mint pl. az XnView (xnView.de) vagy Irfanview (irfanview.de), amelyeket az Internetről ingyen le lehet tölteni és lehet használni.

#### Műszaki adatok

| Képérzékelő                | 5 megapixel                                                               |
|----------------------------|---------------------------------------------------------------------------|
| Videófelbontás             | 2592x1944, 2048x1536, 1600x1200), 1280x960 pixel                          |
| Egyes kép felbontás        | 2592x1944, 2048x1536, 1600x1200), 1280x960 pixel                          |
| Szín                       | 24 bit (piros-zöld-barna)                                                 |
| Optika                     | kettős lencse; 27-szeres + 100-szoros                                     |
| Fókuszálás                 | kézi, 10 mm-től 500 mm-ig                                                 |
| Villanási frekvencia       | 50/60 Hz                                                                  |
| Képváltási ráta:           | max. 30 kép/mp                                                            |
| Nagyítás                   | kb. 20 - 200-szoros, 300-szoros                                           |
| Záridő                     | 1 másodperctől 1/1000 másodpercig.                                        |
| Képformátum                | JPG                                                                       |
| Videóformátum:             | AVI                                                                       |
| Fehérkiegyenlítés          | automatikus                                                               |
| Megvilágítás               | automatikus                                                               |
| Munkaterület megvilágítása | 8 LED, fehér, fokozatmentesen beállítható a készüléken                    |
| Számítógép interfész       | USB 2.0                                                                   |
| Operációs rendszer         | Windows XP SP2/Vista, Windows 7, MAC OS 10.6 vagy magasabb Tápellátás 5 \ |
| (USB-port)                 |                                                                           |
| Mikroszkóp                 | 110x35mm                                                                  |
| Állító talp                | 175x140x110mm                                                             |
|                            |                                                                           |

#### Konformitási nyilatkozat

A dnt GmbH ehelyt úgy nyilatkozik, hogy a DigiMicro Mobile típusú készülék megfelel a 2004/5/EU Irányelv alapvető követelményeinek és más vonatkozó előírásainak. A CE nyilatkozat megtalálható a www.dnt.de/konformitaet weboldalon.

#### Környezetbarát eltávolítás

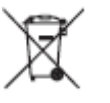

A készüléket az elhasznált elektromos és elektronikus készülékekre vonatkozó 2002/96/EU irányelv szerint jelöltük. Az elektromos és elektronikai hulladékok eltávolítására vegye igénybe a helyi kommunális hulladékgyűjtő állomást.

Az elemeknek nincs helye a háztartási hulladékok között. Az elhasznált elemeket adja le az erre szolgáló gyűjtőhelyeken.